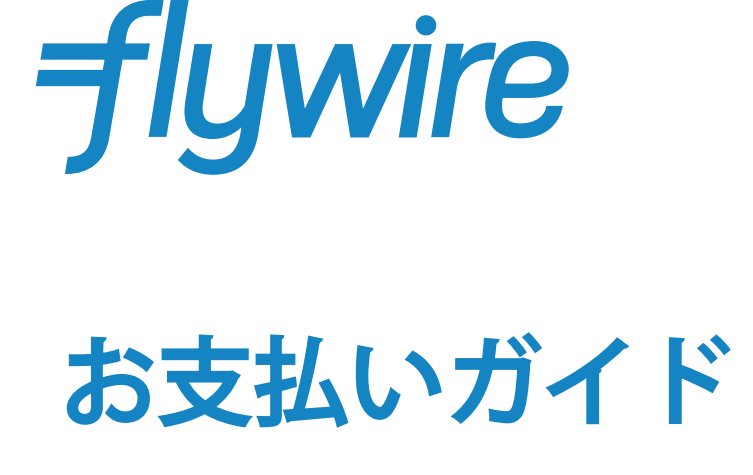

f **+** R F V 5 **\** f + R

FLYWIRE.COM

#### Step 1: はじめに

- www.flywire.com にアクセスします。
- 「支払いをする」からお支払い先の教育機関を選択します。
- 教育機関がURLを提供している場合、直接教育機関のページへアクセスできます。

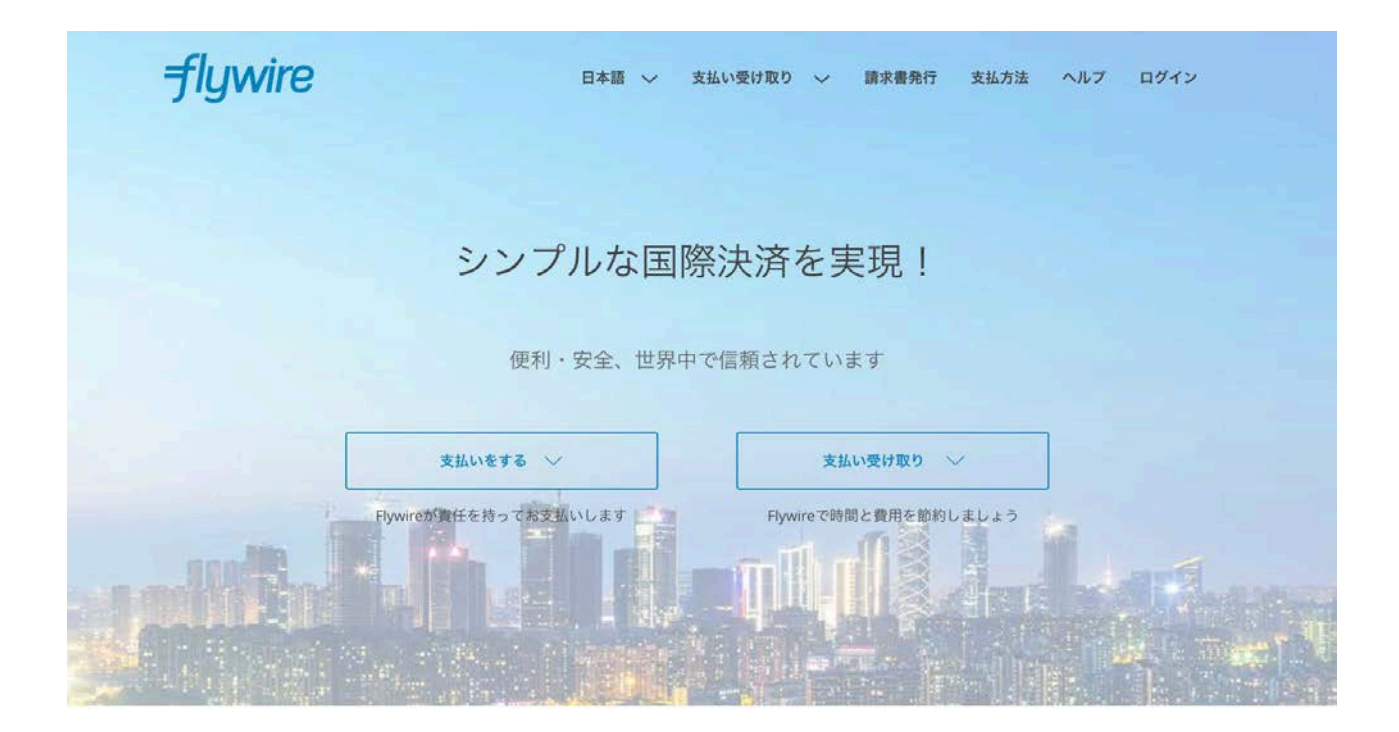

世界中の提携銀行からのサポートによって、220の国と地域から柔軟な支払方法を提供しています

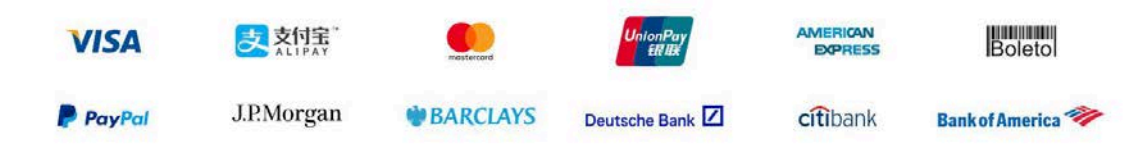

### Step 2: 支払者の国と支払い額を入力

- 「支払い元」ドロップダウンから支払いを行う国を選択します。
- 「学校の受取額」欄に、支払う金額を請求書通りに入力します。
- 「次へ」をクリックします。

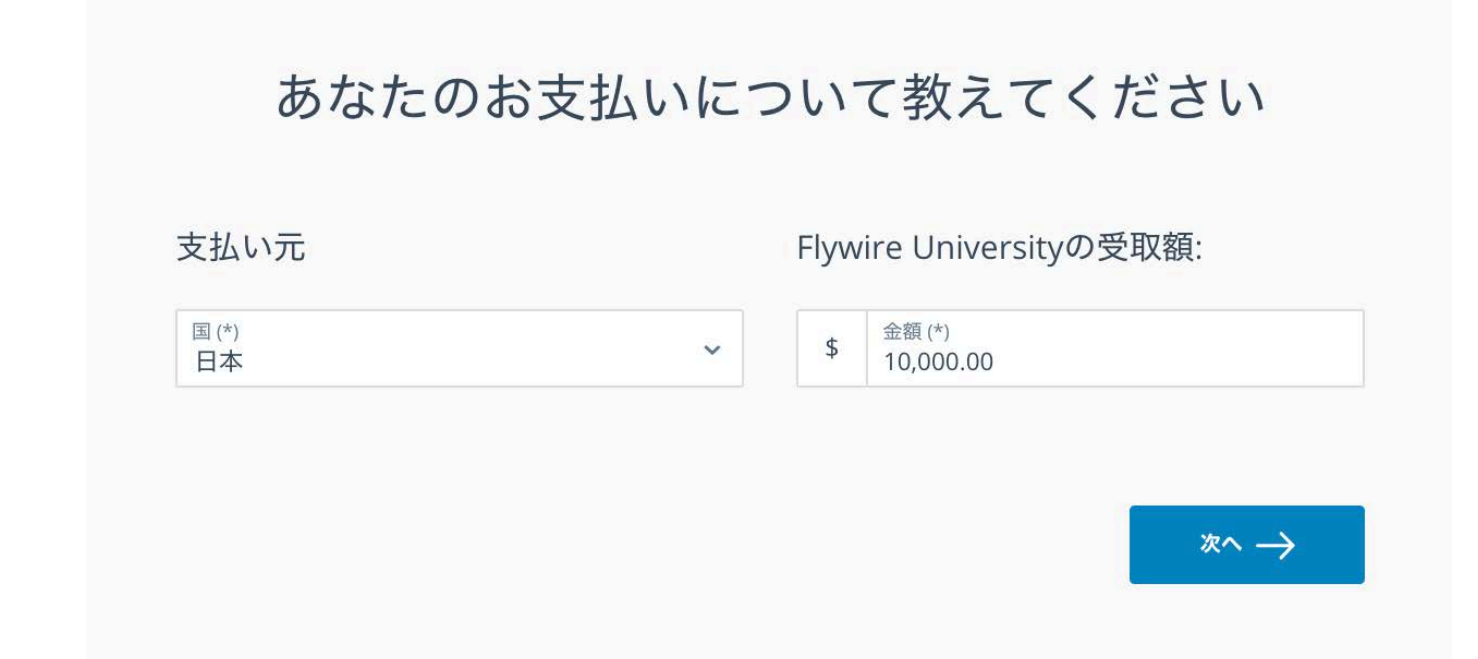

### Step 3: 支払い方法を選択

選択した国に基づいて、現地通貨での金額が国内銀行振込やデビット/クレジットカード決済などの支払いオプションとともに表示されます。

- 国内銀行振込を選択すると、従来の国際送金手数料を節約することができます。銀行振込の場合は、銀行(店頭、オンライン、または電話)で手続きを行い、選択した通貨でFlywireの口座に振り込む必要があります。(選択肢に国内銀行振込みのない国もございます。)
- デビット/クレジットカードを選択すると、オンラインで現地通貨支払いができます。Flywireを 利用すると従来の国際クレジットカード決済とは異なり、支払いをする前に口座から引き落と される正確な金額を知ることができます。(選択肢にクレジットカード支払いのない国もござい ます。)
- これらの支払いはFlywireによって両替され、教育機関に支払われます。
- 現地通貨の選択肢がない場合は、教育機関の国の通貨でお支払いをするか、「他の通貨で 支払いを希望する」から別の通貨を選択できます。その場合、Flywireにお支払いが行われ る前に銀行が外国為替を処理しますが、手続きや追跡機能等のメリットは変わりません。

| ご利用を希望する支払い方法を選択して                                   | ください |
|------------------------------------------------------|------|
| <b>最低価格保証</b> お使いの銀行のレートよりお得です                       | C    |
| Bank Transfer in Japanese Yen (JPY)<br>¥1,128,200    | 選択   |
| VISA: Debit/Credit<br>¥1,157,900                     | 選択   |
| MasterCard: International Debit/Credit<br>¥1,157,900 | 選択   |
| 他の通貨で支払いを希望する ~                                      |      |

## Step 4: 支払者情報を入力

- 支払者の氏名や連絡先などの情報を入力します。
- Flywireの利用規約およびプライバシーポリシーに同意し、チェックボックスにチェックを 入れます。
- 「次へ」をクリックします。

| 名 (*) |                 | ミドルネーム   |
|-------|-----------------|----------|
| 姓 (*) |                 | 住所1 (*)  |
| 住所2   |                 | 市区町村 (*) |
| 州/県   | / 領域            | 郵便番号     |
| • ~   | 電話番号 (*)<br>+81 | Eメール (*) |
|       |                 |          |

# Step 5: **学生情報を入力**

- 学生の氏名や連絡先などの情報を入力します。
- 「次へ」をクリックします。

| Flywire Univer | sityに送信<br>くだ | する学生情報を入力して<br>さい |  |  |  |  |
|----------------|---------------|-------------------|--|--|--|--|
| 生徒の情報          |               |                   |  |  |  |  |
| 学籍 ID (*)      |               | 名 (*)             |  |  |  |  |
| ミドルネーム         |               | 姓 (*)             |  |  |  |  |
| 生年月日 (*)       |               | 生徒のメールアドレス (*)    |  |  |  |  |

## Step 6: 入力情報の確認

- 支払情報や支払人、学生情報に間違いがないか確認します。間違いがある場合は「前へ」を クリックし、情報を編集します。
- 「次へ」をクリックします。

| 支払い情報  | あなたの支払い額:<br>¥1,128,200 | Flywire Universityの受罪<br>額:<br><b>\$10,000.00</b> |  |  |  |
|--------|-------------------------|---------------------------------------------------|--|--|--|
|        | 国日本                     |                                                   |  |  |  |
| 支払い方法  | 支払いオプション                |                                                   |  |  |  |
|        | Bank Transfer in Japar  | nese Yen (JPY)                                    |  |  |  |
| 支払人の情報 | 名                       | ミドルネーム                                            |  |  |  |
|        | First name              | 18                                                |  |  |  |
|        | 姓                       | 住所1                                               |  |  |  |
|        | Last name               | Address 1                                         |  |  |  |
|        | 住所2                     | 市区町村                                              |  |  |  |
|        |                         | City                                              |  |  |  |
|        | 州/県/領域                  | 郵便番号                                              |  |  |  |
|        | State                   | 000000                                            |  |  |  |
|        | 国                       | 電話番号                                              |  |  |  |
|        | 日本                      | +81 505 84 66695 🔹                                |  |  |  |
|        | EX-ル                    |                                                   |  |  |  |
|        | support@flywire.com     |                                                   |  |  |  |
| 仕往の連起  | 学等 ロ                    | 2                                                 |  |  |  |
| 土化の同報  | Student ID              | First name                                        |  |  |  |
|        | ミドルネーム                  | 姓                                                 |  |  |  |
|        | ÷.                      | Last name                                         |  |  |  |
|        | 生年月日                    |                                                   |  |  |  |
|        | 10/31/2009              |                                                   |  |  |  |
|        | 生徒のメールアドレス              |                                                   |  |  |  |
|        | support@flywire.com     |                                                   |  |  |  |

## Step 7: 支払手順にしたがって支払いを行う

- 表示される支払手順に従い、Flywireへ支払いを行います。
- お支払いをした後は、Eメールで提供されるURLからお支払いを追跡することができます。

| 支払いのステータス                                                                                                    |                                                                                                    | 支払いの詳細                                      |                         |
|----------------------------------------------------------------------------------------------------|----------------------------------------------------------------------------------------------------|---------------------------------------------|-------------------------|
| 下記の支払い手順に従って6月, 26日<br>がない場合、支払いが自動的にキャ                                                                                                    | 2018までにお支払いください。期限内にお支払い<br>ンセルされます。                                                                                                    | 支払い簡<br>¥1,129,900<br>支払いID<br>FLU687240316 | 支払先機関の受助<br>\$10,000.00 |
| 1. Flywireへの振込                                                                                                    |                                                                                                    | この支払い                                       | をアカウントに追加               |
| 下記の支払い手順を利用<br>口からFlywireの銀行口座<br>支払い手順:                                                                                                    | し、オンラインバンキングまたは銀行窓<br>へ資金をお振込みください。                                                                                                    | 支払いを管<br>目 SMS 通知<br>目 資金の振                 | 理込を完了                   |
| Amount to pay                                                                                                    | Reference / Payment ID                                                                                                    | Ø 支払いを                                      | キャンセル                   |
| ¥1,129,900                                                                                                    | FLU687240316                                                                                                    |                                             |                         |
| Remittance Informatio                                                                                                    | n / Reference                                                                                                    |                                             |                         |
| returned your bank ac<br>- Please insert 'Payme<br>Otherwise, your payme<br>In case you have any<br>number +81(50) 5846 f<br>- 振込先の受取人名義に<br>てください。受取人名義<br>時間がかかる場合かあり<br>- 「Flywire合同会社」名<br>全国銀行データ通信シンフ<br>手続きをお願い致しまず<br>込依頼書を使用してくれ<br>できません。<br>- 「Flywire合同会社」名<br>ります。お振込みは「日<br>きますようお願い致しま<br>きますようお願い致し意<br>- 日本円以外の通貨で振 | count.<br>nt ID'in front of your name.<br>ent may be delayed.<br>question, please call our local<br>6695. 4<br>は必ず「Flywire合同会社」を使用し<br>転相違がございますとお手続きにお<br>うます。<br>各義口座のあるドイツ銀行東京支店は<br>くテム加入銀行です。通常の国内振込<br>す。窓口でのお手続きの場合は国内振<br>ささい。外国送金依頼書ではお手続き<br>名義の四座は日本円・居住者口座とな<br>本円、、国内送金扱いでお手続きいただ<br>ます。<br>込手続きをされた場合は、銀行側で手<br>和客様の口座に返金されます。 |                                             |                         |
| - ご依頼人名にはご自身<br>入れてください。"Payr<br>認にお時間がかかる場合<br>- 何か質問がございまし<br>い。                                                                                                    | のお名前の前に"Payment ID"を必ず<br>nent ID"のないお振込みについては確<br>計があります。<br>たら、050-5846-6695にお電話くださ                                                                                                    |                                             |                         |
|                                                                                                    |                                                                                                    |                                             |                         |

◎ 許可証と支払手順を印刷

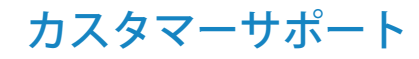

| Flunarino                                                      | and the state and the state of the state of |  |  |  |
|----------------------------------------------------------------|----------------------------------------------------------------------------------------------------|--|--|--|
| JIGMILE                                                        | nen 🤍 Necese raymenta 🤍 How to pay I nep Lepn                                                                                                    |  |  |  |
| Usersasa                                                       | a bala caro                                                                                                    |  |  |  |
| How carr w                                                     | e neip you?                                                                                                    |  |  |  |
| Ernor a question                                               | SEANCH                                                                                                    |  |  |  |
|                                                                |                                                                                                    |  |  |  |
| Getting started Creating                                       | & sending Tracking &                                                                                                    |  |  |  |
| Browse our most can<br>How do I cancel my payment?             | monly asked guestions                                                                                                    |  |  |  |
| How do I change my payment method?                             | Do you accept credit cards/ debit cards?                                                                                                    |  |  |  |
| What is an A2 form?                                            | Why is my credit card payment not going throug                                                                                                    |  |  |  |
| Which currency exchange rate will be applied to my<br>payment? | Do you charge any fees?                                                                                                    |  |  |  |
| Hergot my Flywire account password. What do I do?              | How long before my institution receives the<br>money?                                                                                                    |  |  |  |
|                                                                |                                                                                                    |  |  |  |
|                                                                |                                                                                                    |  |  |  |
|                                                                |                                                                                                    |  |  |  |
| Paying from a                                                  | specific country?                                                                                                    |  |  |  |
| Paying from a                                                  | specific country?                                                                                                    |  |  |  |

### flywire.com/contact

| flywire                                                      | 日本語 ~                   | 支払い受け取り          | ~     | 請求書発行  | 支払方法            | ヘルプ    | ログイン            |
|--------------------------------------------------------------|-------------------------|------------------|-------|--------|-----------------|--------|-----------------|
| お問い合わせ                                                       |                         |                  | 今す    | 「ぐへルフ  | が必要な            | は場合    |                 |
| ちょう と思えて したがった か思わせく がたい                                     | 100 de la 100 Marie 110 |                  | 米国内   | 中通話料無料 |                 | +      | 1 800 346 9252  |
| Flywire に関することを何でもお聞かせください。 通常は迅速<br>信しますが、最大24時間かかる場合があります。 |                         | BH-X8<br>米国内電話番号 |       | 的電話番号  | +1 617 207 7076 |        |                 |
|                                                              |                         |                  | スペイ   | (>     |                 | +      | 34 96 065 3947  |
|                                                              |                         |                  | 7-2   | ストラリア  |                 | +61    | (2) 800 69 729  |
|                                                              |                         |                  | 英国    |        |                 | +44 (  | 20) 32 394 729  |
|                                                              |                         |                  | 香港    |        |                 | +3     | 852 30 184 814  |
| * 氏名                                                         |                         |                  | 韓国    |        |                 | +82    | 070 4732 6769   |
|                                                              |                         |                  | シンナ   | 5ポール   |                 | +(     | 55 (3) 159 1945 |
|                                                              |                         |                  | 日本    |        |                 | +81    | (50) 5846 6695  |
|                                                              |                         |                  | 91    |        |                 | +6     | 6 (60) 0035979  |
| * EX-1                                                       |                         |                  | = 2-  | -ジーランド |                 | +      | 64 (4) 8303373  |
|                                                              |                         |                  | マレ-   | -シア    |                 |        | 60-392126089    |
| *メッセージ                                                       |                         |                  |       |        |                 |        |                 |
|                                                              |                         |                  | Skype | 20     | ここをクリ           | リックして  | お電話ください         |
|                                                              |                         |                  | Email |        |                 | suppor | rt@flywire.com  |
|                                                              | 4                       |                  |       | 中国語ライブ | サポート用の          | WeChat | QR⊐−ド           |
| SEND                                                         |                         |                  |       |        |                 |        |                 |